# 온라인 대관 신청방법 1. 수성아트피아 홈페이지 **회원가입 및 로그인**

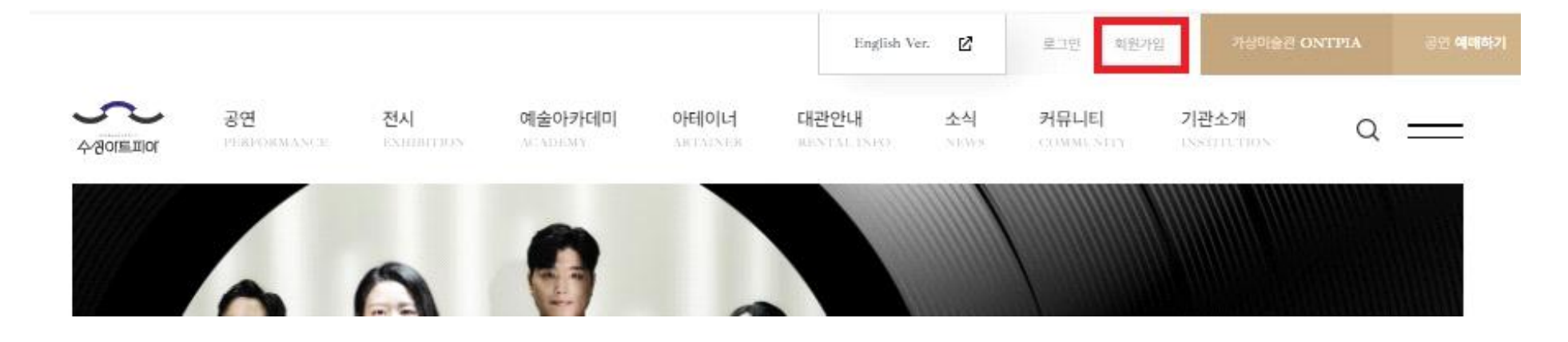

## 2. 대관안내 - 온라인 대관신청 선택

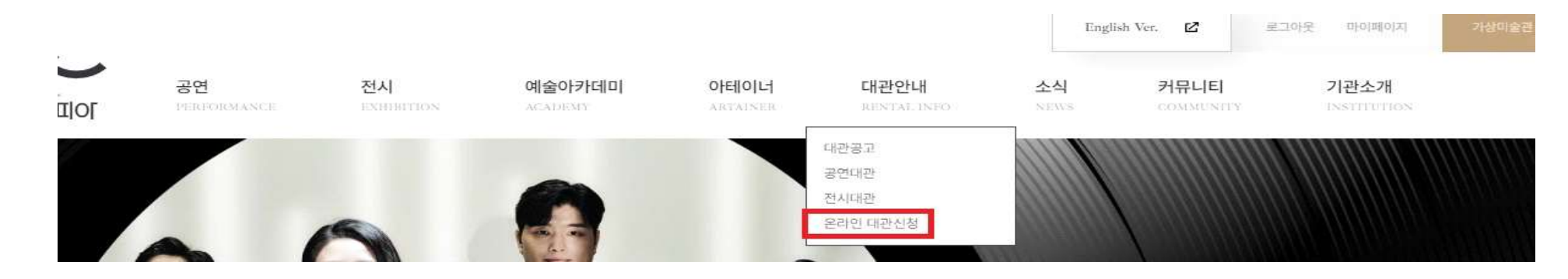

# 3. 대관안내 - 온라인 대관신청 -분야선택(공연대관 신청) 선택

RENTAL INFO

### 온라인 대관신청

대관신청 하시고자 하는 분야를 선택해주세요.

신청에 앞서 첨부하실 서류를 먼저 작성해두시면 편리합니다.

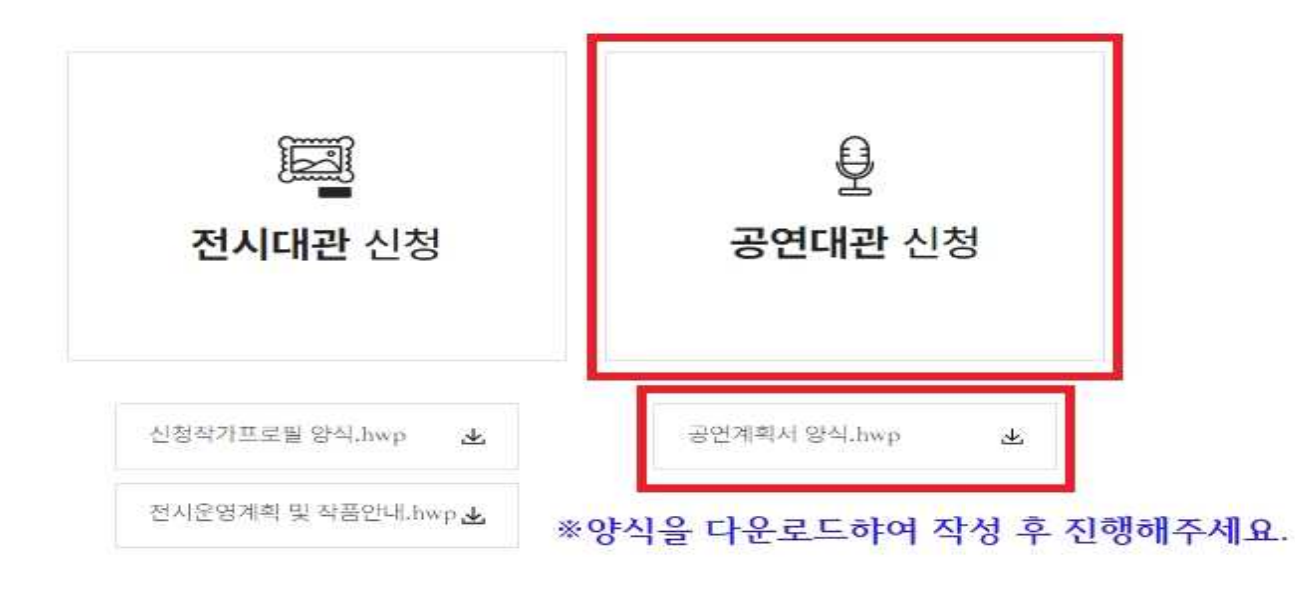

✔대관시설 사용에 대한 내용을 숙지하고 서약서에 동의합니다.

수성아트피아 대관시설 사용에 있어 아래 사항을 지킬 것을 서약합니다. - 아 래 -1. 수성아트피아 시설 내에서 공연 목적 이외의 종교적·정치적 등의 행위 금지 2. 공연과 관련 없는 물품 판매 금지 3. 전자티켓 발권을 의무로 하며, 제한된 좌석 수를 초과하는 관객은 입장 제한 4. 대관신청서 상의 입장연령 준수

서약서

✔개인정보 보호법 등 관련 법규에 의거하여 상기 본인은 위와 같이 개인정보 수집 및 활용에 동의합니다.

- 수집 및 이용목적 : 수성아트피아 대관에 관련한 지원과 서비스 제공
- 개인정보 항목 : 이름, 생년월일(주민등록번호), 주소, 연락처, E-MAIL 주소, 아이디(ID), 접속 IP주소
- 보유 및 이용기간 : 이용기간(해당 지원과 서비스가 제공되는 기간), 보유기간(정보제공자의 동의 없이 보유하지 못함)
- 정보주체의 권리 : 대관 신청에 관한 개인정보 열람, 정정·삭제 청구권

수성아트피아는 정보주체의 동의에 의해 개인정보를 수집·이용합니다. 수성아트피아 대관에 관련한 지원과 서비스 제공을 위해 수집·보유하고 있는 주요 개인정보 파일은 다음과 같습니다.

개인정보수집이용동의서

### 4. 개인정보수집 이용 및 서약서 동의

### 5. 일자 및 시설 종류 선택

RENTAL INFO

### 온라인 대관신청

|                          | ↓ ↓      |      |     | }    | 184<br>184 |     |     |     |
|--------------------------|----------|------|-----|------|------------|-----|-----|-----|
|                          |          | 날짜선택 | 정보  | 김 문제 | 산청평        |     |     |     |
| 1                        |          | , [  |     | <    | 2024. 10   | >   |     |     |
| 시설 선택 대극장                | 소극장      | SUN  | MON | TUE  | WED        | THU | FRI | SAT |
|                          |          | 11   |     | 1    | 2          | З   | 4   | 5   |
| 1일 예약(하루 예약)<br>() 1일 예약 |          | 6    | 7   | 8    | 9          | 10  | 11  | 12  |
| 날짜 선택하기                  |          | 13   | 14  | 15   | 16         | 17  | 18  | 19  |
| 시작앞                      |          | 20   | 21  | 22   | 23         | 24  | 25  | 26  |
| 3 ***                    | <b>T</b> | 27   | 28  | 29   | 30         | 31  |     |     |
|                          |          |      |     |      |            |     |     |     |
| 신청아기                     |          | 4    |     |      |            |     |     |     |

## 6. 신청서 작성

#### 공연장 사용 신청서

| 구분      | 100              | 탄채 개인                      |                      |  |        |        |             |                                     |
|---------|------------------|----------------------------|----------------------|--|--------|--------|-------------|-------------------------------------|
| 성명(단체명) |                  |                            |                      |  | 사업자등록번 | ġ.     | = 계산서 발장에 원 | 요한 사업지번 소란제) 또는 추민동쪽번호(개인) 직상에 추십시오 |
| 담당차     | -6158<br>= 20153 | 중 실종<br>9산서 재명급이 증가능하니 영양지 | 전화번호<br>(예밀로 직장에우십시5 |  | 010852 |        |             |                                     |
|         |                  | 광역시 수성구 무학로 18()           |                      |  |        |        |             |                                     |
| 주소      | - 제약(            | 주소:<br>1 번으실 정확한 주소로 체상·6주 | HOR BILICI           |  |        |        |             |                                     |
|         | 성명               | 828                        | 생년욈일                 |  | 전호파    | 2022 C |             |                                     |
| 대표자     |                  | 대구광역시 수성구 부학로 180          |                      |  |        |        |             |                                     |
|         | · (* - 2-        |                            |                      |  |        |        |             |                                     |

#### 사용 목적

| 공연명 |                        |               |                   |  |
|-----|------------------------|---------------|-------------------|--|
| 장르  | ■ 순수공연(클래식,국악,무용,연극 등) | 유지컬(넌버벌,악극포함) | 대중음막(가요,팝,대중음막 등) |  |

#### 기본 시설

| 구분    | ■ 대극장      |             |                                                   |        |
|-------|------------|-------------|---------------------------------------------------|--------|
| 대과 무저 | 사용일자       | 용도선택        | 사용시간(중목선택가능 )                                     | 사용료(원) |
| 네한 책역 | 2024-10-29 | -용도선택 · • • | (9:00-12:00) 으로 모두<br>(13:00-17:00) (18:00-22:00) | 0월     |

#### 기본 시설

| 구분    | ■ 대극장      |           |     |                                                   |        |
|-------|------------|-----------|-----|---------------------------------------------------|--------|
|       | 사용일자       | 용도선택      |     | 사용시간(중복선택가능 )                                     | 사용료(원) |
| 내전 특별 | 2024-10-29 | 본 공연 (행사) | • 0 | (9:00-12:00) 오후 이간<br>(13:00-17:00) (18:00-22:00) | 0원     |

#### 대관료

| in and the second second second second second second second second second second second second second second s |    |  |  |
|----------------------------------------------------------------------------------------------------|----|--|--|
| 총 계                                                                                                    | 0원 |  |  |

### 7. 부대설비 선택(심의 후 추가 납입 가능)

#### 부대설비(공연종료 후 납부)

|    | 구분                | 기준            | 사용료    | 선택 |
|----|-------------------|---------------|--------|----|
|    | 팔로우스포트라이트(2Kw 대당) | 1대/1일         | 30,000 |    |
|    | 포그머신              | 1일            | 20,000 |    |
|    | 드라이아이스기           | 1일            | 20,000 |    |
|    | Par64             | 1대/1일         | 2,000  |    |
| 조명 | Par46             | 1조<br>(8대)/1일 | 5,000  |    |
|    | Black Light       | 1일            | 10,000 |    |
|    | Moving Light      | 1대/1일         | 50,000 |    |
|    | LED Moving Light  | 1대/1일         | 15,000 |    |
|    | Strobe            | 1일            | 5,000  |    |
|    | 녹음                | 1회            | 50,000 |    |
|    | 녹화                | 1회            | 60,000 |    |
|    | 무선마이크             | 1대/1일         | 30,000 |    |

### 8. 서류 업로드 후 진행

· 참부된 부대성비 사용료 표를 장고하여 공연에 필요한 시설을 확인하시고 신청내용을 빈칸에 작성해주세요. \* 대관 승인 후라도 계약 과정을 거쳐 추가납부가 가능하니 대략적인 내용을 기재해주셔도 무방합니다.

| 넘부서류   |                                                        | $\frown$              |  |
|--------|--------------------------------------------------------|-----------------------|--|
| 공연계회서  | 전부파일                                                   |                       |  |
| DEarth | area and an and an an an an an an an an an an an an an | 서류를 반드시 업로드           |  |
| 기타증빙자료 | 친부파일                                                   | <sub>업론트</sub> -해주세요. |  |

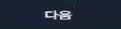

9. 대관신청 완료

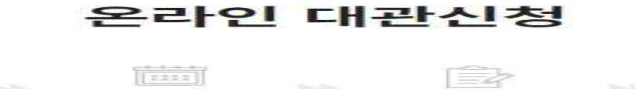

RENTAL INFO

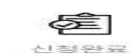

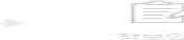

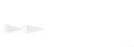

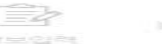

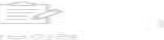

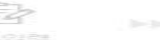

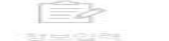

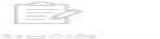

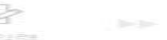

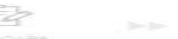

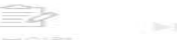

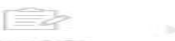

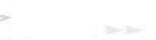

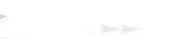

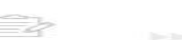

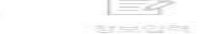

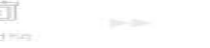

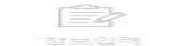

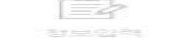

공연대관 신청이 완료되었습니다. 승인여부는 개별 연락 및 마이페어지에서 확인이 가능합니다. 신청정보 수정은 마이페이지를 통해 가능합니다 \* 수정가능 일자 (대관신청 마감일까지)

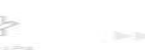

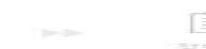

DEDISTO 31

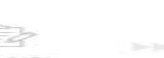

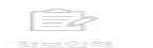

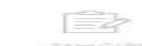

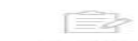

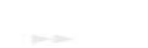

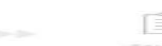

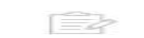

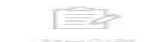

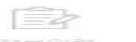

**MI21** 

### 10. 마이페이지(수정, 신청상태, 결과 확인 가능)

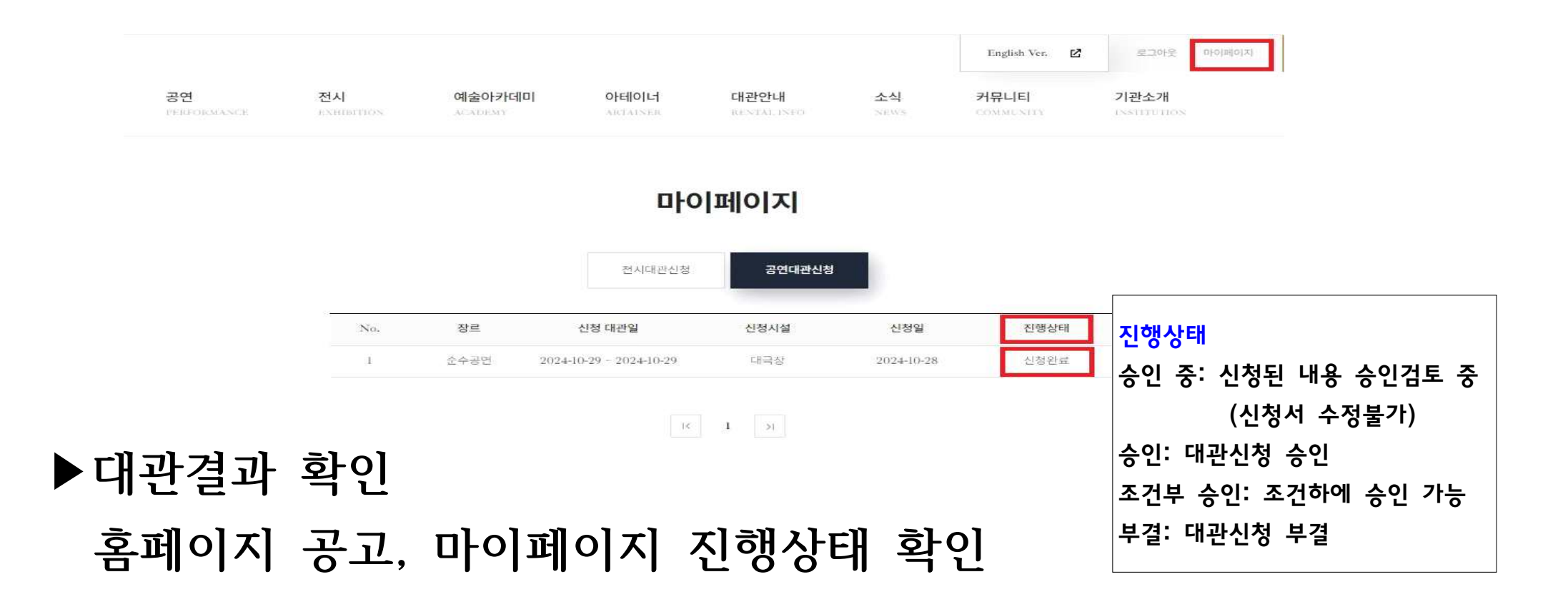